#### GRAFENTHAL SNMP PRO Installationsanleitung Windows

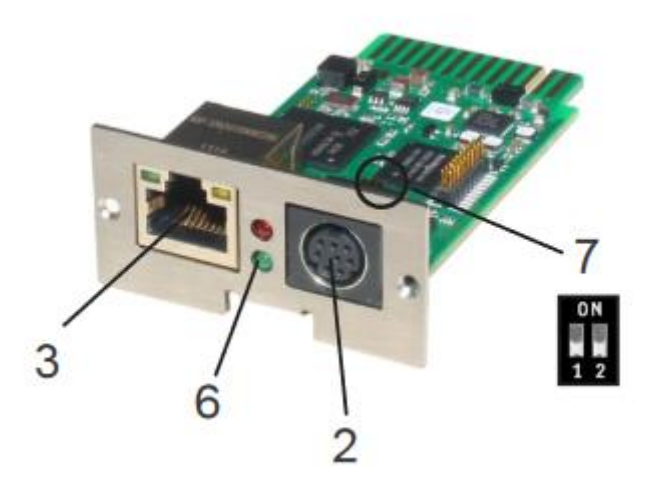

| 2 COM2-Anschluss | Für den Anschluss weiterer Geräte, wie z. B. GSM-Modem, Temperatur- und Feuchtesensor, |
|------------------|----------------------------------------------------------------------------------------|
|                  | SENSORMANAGER_II, Feldbusgeräte (MODBUS RS232, Profibus, LONBus, etc.).                |
|                  | Anschluss bei CS141L, CS141SC, CS141MINI & CS141R_2 = RS232                            |
|                  | Anschluss bei CS141LM & CS141SCM =RS485                                                |
|                  | (nicht bei CS141BL, CS141BSC)                                                          |

| 3 LAN-Buchse RJ 45 | Ethernet 10/100 Mbit Schnittstelle mit integrierten Status LED's           |
|--------------------|----------------------------------------------------------------------------|
|                    | (Grüne LED: Verbindung ins Netzwerk besteht, Gelbe LED: Netzwerkaktivität) |

|                                 | Betriebszustand CS141                                                                                                    | LED-Signalisierur    | ng:       |
|---------------------------------|----------------------------------------------------------------------------------------------------|----------------------|-----------|
| 6 Status-LEDs<br>(rot und grün) | Entpacken des Betriebssystems (Update-Vorgang)                                                                                                    | rot blinkend         | • 0       |
| (                               | Fehler beim Entpacken des Betriebssystems                                                                                                    | rot schnell blinkend |           |
|                                 | Bootphase des Betriebssystems                                                                                                    | rot lange an         | •         |
|                                 | Verbindung zu externem Gerät verloren (z. B. USV)                                                                                                    | rot und grün         |           |
|                                 | Normalbetrieb—Verbindung zu externem Gerät aktiv                                                                                                    | grün blinkend        | • 0       |
| 7 Schiebeschalter<br>DIP Switch | Zur Umschaltung Konfigurations-/Betriebsmodus und DHCP<br>Schalterknopf mittig / 1 + 2 Position OFF: setzt den CS141 in den<br>Konfigurationsmodus und aktiviert die Standard IP-Adresse 10.10.10.10.<br>nach einem Kaltstart.                                                   |                      | ON<br>1 2 |
|                                 | Schalterknopf rechts / 1 Position OFF + 2 Position ON: Automatische IP Adressierung: DHCP ist aktiviert und eine IP Adresse wird automa-<br>tisch gesetzt. Prüfen Sie die MACAdresse von Ihrem CS141, um die IP-<br>Adresse in der DHCP Server-Tabelle identifizieren zu können. |                      | 0N<br>12  |
|                                 | Schalterknopf links / 1 Position ON + 2 Position OFF: Verwendung der im HTTP-Interface konfigurierten Werte. Mit gesonderter Einstellung auch DHCP möglich.                                                                                                    |                      | 0N<br>1 2 |

Route der Standard IP-Adresse auf Ihrem Computer hinzufügen

- 1. Öffnen einer "DOS Box" oder
- 2. Eingabe über Ausführen "cmd.exe"

**3.** Eingeben folgender Angabe: "route add 10.10.10.10 < Ihre locale IP Adresse>" (Beispiel: "route add 10.10.10.10 192.168.222.54")

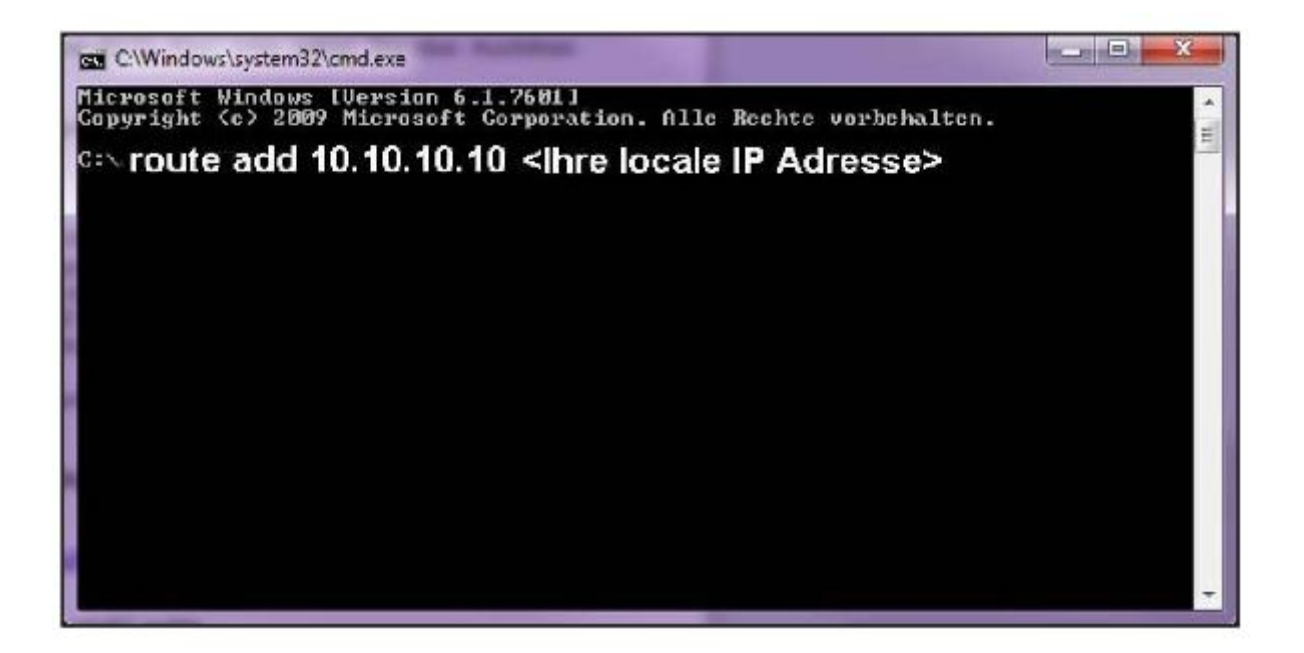

## Zugriff über HTTP-Verbindung und Login

1. Öffnen eines Webbrowsers.

2. Die Adresse http://10.10.10.10 eingeben.

**3.** Eingabe der Benutzerdaten im sich öffnenden Login-Fenster.

User Name: "admin" Standard-Passwort: "cs141-snmp"

| $\sim$ | CS141 Login                                      |
|--------|--------------------------------------------------|
|        | Type admin •<br>Passwort cs141-snmp Showpassword |
|        |                                                  |

#### Sprache auswählen

- Auf der Konfigurationsleiste auf den Punkt

   System
   Allgemein klicken.
- 2. Die gewünschte "Sprache" auswählen.

| Allgemein            |    |     |                  |  |
|----------------------|----|-----|------------------|--|
|                      |    |     |                  |  |
| Standort             |    |     |                  |  |
| System Kontakt       |    |     |                  |  |
| Angebaute Geräte     |    |     |                  |  |
| Automatisches Logout | 15 | min | 🗆 no Auto Logout |  |
| a sub sus            |    |     |                  |  |
| region               |    |     |                  |  |

**1.** Auf der Konfigurationsleiste auf den Punkt

- System - Netzwerk klicken.

- 2. Die lokalen Parameter für
  - Lokale Adresse
  - Subnetzmaske
  - Standard Gateway

("DNS-Server", wenn gewünscht) eingeben.

**3.** Auf "Übernehmen" klicken, um die Eingaben zu bestätigen.

| Netzwerk         |                   |
|------------------|-------------------|
| MAC              | d0-39-72-3b-16-e4 |
| Hostname         | cs141             |
| v4               |                   |
| Lokale Adresse   | 10.10.10.10       |
| Subnetzmaske     | 255.255.255.0     |
| Standard Gateway | 10.10.10.1        |
| DNS Server       | 10.10.10.1        |
| Local Address    |                   |
| Subnet Mask      |                   |
| Standard Gateway |                   |
| DNS Server       |                   |

4. Den Button
- System
- Datum & Zeit

betätigen.

**5.** Die gewünschte "IP-Adresse" für einen Timeserver-Service eingeben.

**6.** Jeder Konfigurationsseite, auf der Veränderungen vorgenommen wurden, muss mit "Übernehmen" bestätigt werden, um die Eingaben zu speichern.

| – Syst     | tem          |  |  |
|------------|--------------|--|--|
| <b>e</b> / | Allgemein    |  |  |
| • 1        | Vetzwerk     |  |  |
| <b>0</b> [ | Datum & Zeit |  |  |

| Time          | server Address 1           | 0 pool ntp org         | SNTP                                 |  |
|---------------|----------------------------|------------------------|--------------------------------------|--|
| Time          | server Address 2           | 1.pool.ntp.org         | SNTP                                 |  |
| Time          | server Address 3           |                        | SNTP                                 |  |
|               | Timezone                   | (UTC) Greenwich Mean   | Time: Dublin, Edinburgh, Lisbon, Lon |  |
| /             | $\sim$                     | Synchronize CS141 with | Timeserver                           |  |
| (             | Übernehmen                 | Aburechen              |                                      |  |
| Setze Systemz | elt manue                  | Ell                    |                                      |  |
|               | 09 02 2016 11              | 12 50                  |                                      |  |
| Date & Time   | Stat. 100. 2.10 1.07 1.17. | The only               |                                      |  |

# 7. Für die Konfiguration den Punkt

# - Geräte/Anlagen

- USV

## - Konfiguration

anklicken um das USV-Modell auszuwählen.

# 8. Das "USV-Modell", welches

verbunden ist auswählen!

**9.** Auf "Übernehmen" klicken, um die Änderungen zu speichern.

Für alle GRAFENTHAL USVen wird das Model Voltronic Galeon ausgewählt

| <ul> <li>Geräte/Anlagen</li> <li>USV</li> </ul> |                      |   |
|-------------------------------------------------|----------------------|---|
| Konfiguration                                   |                      |   |
|                                                 |                      |   |
| Modell                                          | No UPS model defined |   |
| Leistung (VA)                                   | 500                  | - |
| Last (VA)                                       | 500                  |   |
| Haltezeit (Min.)                                | 6                    |   |
| Aufladezeit (Std.)                              | 10                   |   |
| Baud Rate                                       | 2400                 | * |
| Kabeltyp                                        | R-Open               | • |
| Batterieinstallationsdatum                      | tt.mm.jjj            |   |
| System Shutdown Zeit                            | 6 Minuten            |   |
| $\bigcap$                                       |                      |   |
| Obernehmen                                      | Abbrechen            |   |

Konfiguration der Ereignissteuerung

- 1. Für die Konfiguration das Menü
  - Geräte/Anlagen
  - USV
  - Ereignisse

auswählen.

2. Im sich öffnenden Fenster auf den Button "+" neben dem Ereignis "Powerfail" klicken.

### - Geräte/Anlagen

- USV

Konfiguration

Ereignisse

| + | 0                                       | contains                               |                                                                            |                                                                                                    |                                                                                                    |                                                                                                    |
|---|-----------------------------------------|----------------------------------------|----------------------------------------------------------------------------|----------------------------------------------------------------------------------------------------|----------------------------------------------------------------------------------------------------|----------------------------------------------------------------------------------------------------|
| + | Û                                       | Devendell                              |                                                                            |                                                                                                    |                                                                                                    |                                                                                                    |
| + | _                                       | Powertall                              | 3                                                                          | 1                                                                                                    | 0                                                                                                    | 1                                                                                                    |
|   | 0                                       | Power restored                         | 3                                                                          | 1                                                                                                    | 0                                                                                                    | 1                                                                                                    |
| + | Û                                       | System shutdown                        | 1                                                                          | 1                                                                                                    | 0                                                                                                    | 0                                                                                                    |
| + | Û                                       | UPSMAN started                         | 1                                                                          | 1                                                                                                    | 0                                                                                                    | 0                                                                                                    |
| + | Û                                       | UPS connection lost                    | 3                                                                          | 1                                                                                                    | 0                                                                                                    | 1                                                                                                    |
| + | Û                                       | UPS connection restored                | 3                                                                          | 1                                                                                                    | 0                                                                                                    | 1                                                                                                    |
| + | Û                                       | UPS Battery Old                        | 1                                                                          | 1                                                                                                    | 0                                                                                                    | 0                                                                                                    |
| + | Û                                       | Bypass on                              | 3                                                                          | 1                                                                                                    | 0                                                                                                    | 1                                                                                                    |
| + | Û                                       | Bypass off                             | 3                                                                          | 1                                                                                                    | 0                                                                                                    | 1                                                                                                    |
| + | Û                                       | Battery low                            | 3                                                                          | 1                                                                                                    | 0                                                                                                    | 1                                                                                                    |
| + | Û                                       | Input bad                              | 1                                                                          | 1                                                                                                    | 0                                                                                                    | 0                                                                                                    |
|   | +++++++++++++++++++++++++++++++++++++++ | + 0<br>+ 0<br>+ 0<br>+ 0<br>+ 0<br>+ 0 | UPS Battery Old<br>Bypass on<br>Bypass off<br>Battery low<br>I I Input bad | UPS Battery Old         1           Bypass on         3           Bypass off         3           Battery low         3           H         Battery low         3           H         Input bad         1 | UPS Battery Old         1         1           UPS Battery Old         1         1           UPS Battery Old         3         1           UPS Battery Old         3         1           UPS Battery Old         3         1           UPS Battery Iow         3         1           UPS Battery Iow         3         1           UPS Battery Iow         1         1 | UPS Battery Old         1         1         0           H         Bypass on         3         1         0           H         Bypass off         3         1         0           H         Battery low         3         1         0           H         Battery low         3         1         0           H         Input bad         1         1         0 |

**3.** Im sich öffnenden Job Editor aus dem Drop-down -Menü die Option "**RCCMD Shutdown**" auswählen.

**4.** Anschließend die "IP-Adresse" des Clients angeben (Der Listener-Port ist i.d.R. 6003). Auf der rechten Seite kann der Zeitpunkt der Auslösung des Shutdown-Signals eingestellt werden, z.B. "At 300 seconds remaining time".

5. Den Button "Konfiguration speichern" drücken.

6. Aus Sicherheitsgründen empfehlen wir, dieselbe Konfiguration des Ereignis "Powerfail" auch im Ereignis "Battery low" vorzunehmen – dort jedoch ohne Verzögerung, um zu vermeiden, dass der Server durch einen niedrigen Batterieladezustand frühzeitig ausschaltet.

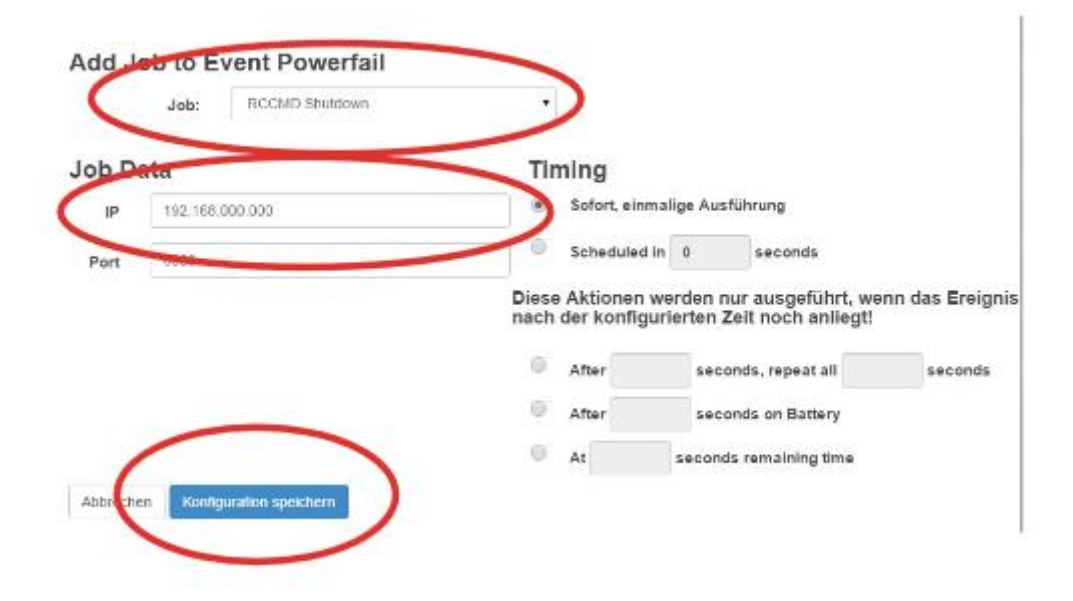

#### RCCMD

1. Die Software kann hier heruntergeladen werden. http://www.generex.de/generex/download/software/i nstall/rccmd/win/rccmdcd.zip

**2.** Nach der Installation unter **Connections** die Signalgebende SNMP-Karte hinterlegen.

**3.** Abschließend unter System Status den aktuellen Status auf **running** ändern.

| RCCMD                                                             | IP                 | : 0:              | 0:0:0:0:0:0:0:                                                    | 1 |
|-------------------------------------------------------------------|--------------------|-------------------|-------------------------------------------------------------------|---|
| Status <ul> <li>View Event Log</li> <li>System Status</li> </ul>  | Event<br>These are | Log<br>the events | that have occured on this computer.                               |   |
| Logout                                                            | Date               | Time              | Event                                                             | ~ |
| Options                                                           | 2015-<br>10-28     | 12:30:27          | RCCMD: Copyright (c) 1996-2014 Generex<br>GmbH                    |   |
| Connections     Heartbeats                                        | 2015-<br>10-28     | 12:30:27          | RCCMD: RCCMD Listen Mode started.                                 |   |
| Shutdown Settings     E-mail Settings                             | 2015-<br>10-28     | 12:30:27          | RCCMD: RCCMD V4.0.2.5 - Windows Remote<br>Console Command Program |   |
| Notification Settings     Advanced Settings     Web Configuration | 2015-<br>10-28     | 12:30:27          | RCCMD: RcvThreadUdp gestartet                                     |   |
| User Settings                                                     | 2015-<br>10-28     | 13:59:36          | RCCMD: Copyright (c) 1996-2014 Generex<br>GmbH                    |   |
| Help                                                              | 2015-<br>10-28     | 13:59:36          | RCCMD: RCCMD Listen Mode started.                                 |   |
| Manual     Info                                                   | 2015-<br>10-28     | 13:59:36          | RCCMD: RCCMD V4.0.2.5 - Windows Remote<br>Console Command Program |   |